## Using the Bulk Upload Tool

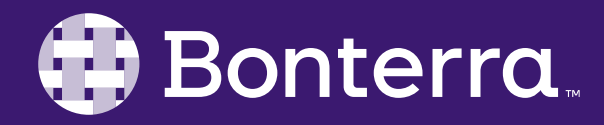

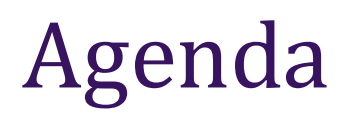

#### Accessing the Bulk Upload Tool

Loading your Data File

Mapping Fields and Saving Templates

Finalizing Your Upload and the Approval Process

This session will require your Sample Upload Data.

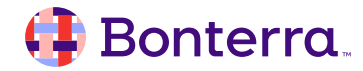

# Let's get ready to roll!

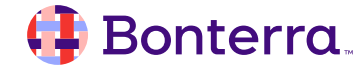

#### Diving into the Upload Tool

Log in to EveryAction Type "Bulk Upload Wizard" into the Search for a Page menu

Access the Bulk Uploader using the link shown

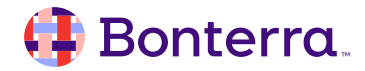

### The Bulk Upload Workflow

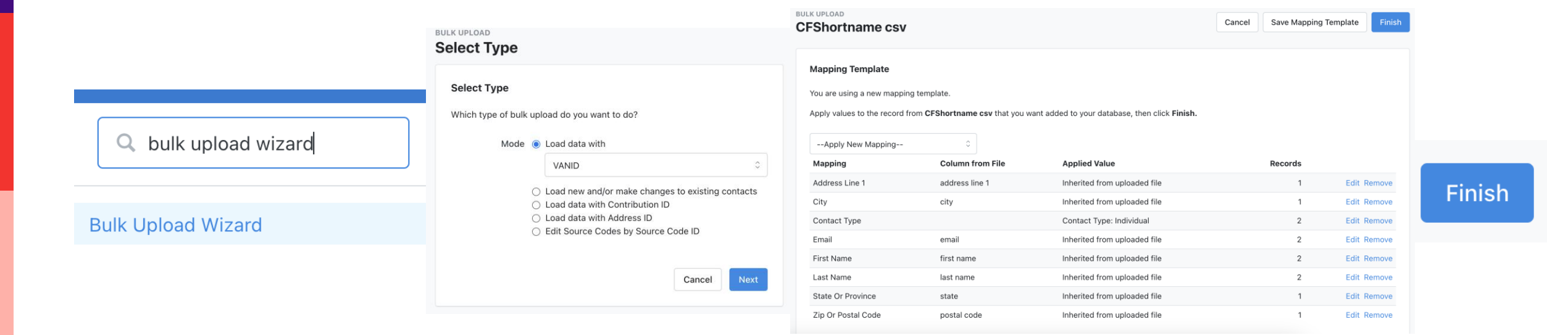

Access the Upload tool Choose your Upload Type Map any Unrecognized or non-auto-mapped fields Initiate the Upload

#### 🜗 Bonterra.

## Let's try it out!

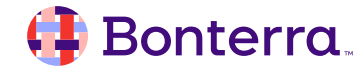

### The Approval Process

When uploading using the Add New and/or Load Data option for Bulk Uploading, EveryAction will prompt an approval of the incoming data based on matching criteria if a VANID or External ID are not included.

This process is designed to avoid unintentional creation of duplicates and will <u>always</u> be required to finish prior to your data uploading to the system.

278346 Demo Input from Google

Upload Contacts Approve

Upload Summary: Demo Input.csv

| Match Level | Description                         | Count | Cancel | Export | Approve |
|-------------|-------------------------------------|-------|--------|--------|---------|
| 1           | ID Match                            | 0     |        |        |         |
| 2           | Email plus other information        | 0     |        |        |         |
| 3           | Address plus other information      | 0     |        |        |         |
| 4           | Phone plus other information        | 0     |        |        |         |
| 5           | Full Name plus other information    | 0     |        |        |         |
| 6           | Email only                          | 0     |        |        |         |
| 7           | Voter File Match (New Records)      | 0     |        |        |         |
| 8           | No Match (New Records)              | 0     |        |        |         |
| 9           | Not Enough Information              | 19    | ۲      | 0      |         |
| 10          | Organizations                       | 0     |        |        |         |
| 11          | Duplicate Analysis Report Only      | 0     |        |        |         |
| 12          | Phone Only                          | 0     |        |        |         |
| 13          | Partial Name plus other information | 0     |        |        |         |

Next

## **Additional Resources**

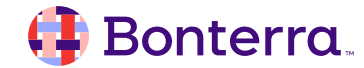

### Additional Learning Opportunities

Currently, EveryAction has an expansive (and growing!) library of webinars available to review tasks like:

- Creating Online Actions
- Sending Targeted Emails
- Adding New Users
- Creating Contributions
- Configuring Your Codes
- And much more!

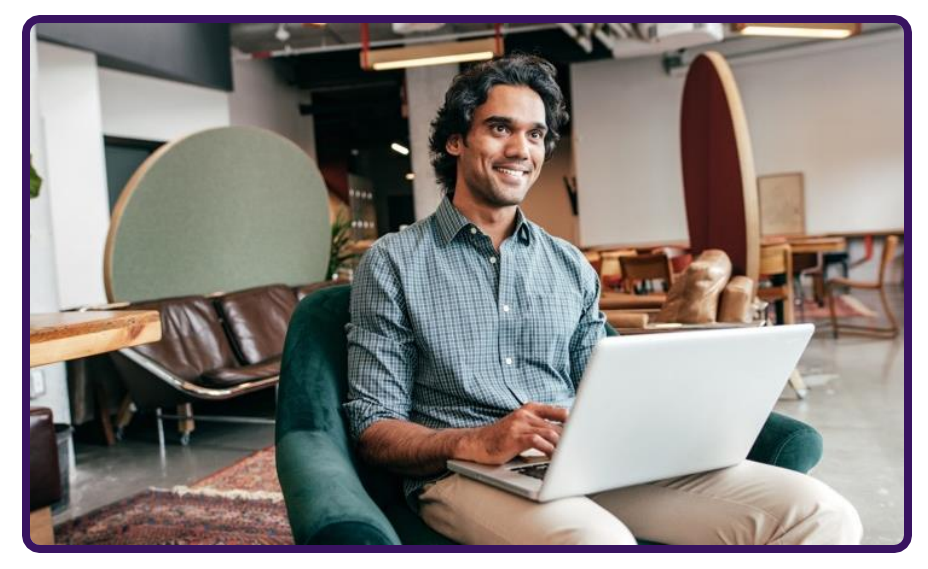

Build confidence and knowledge in our software.

#### https://www.bonterratech.com/training#everyaction

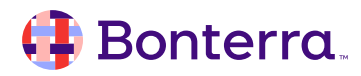

### Support

- Contact your System Administrator
- Email <u>help@EveryAction.com</u>
- Call (202) 370-8050
- Submit a Support Request Ticket from the Main Menu of the EveryAction CRM

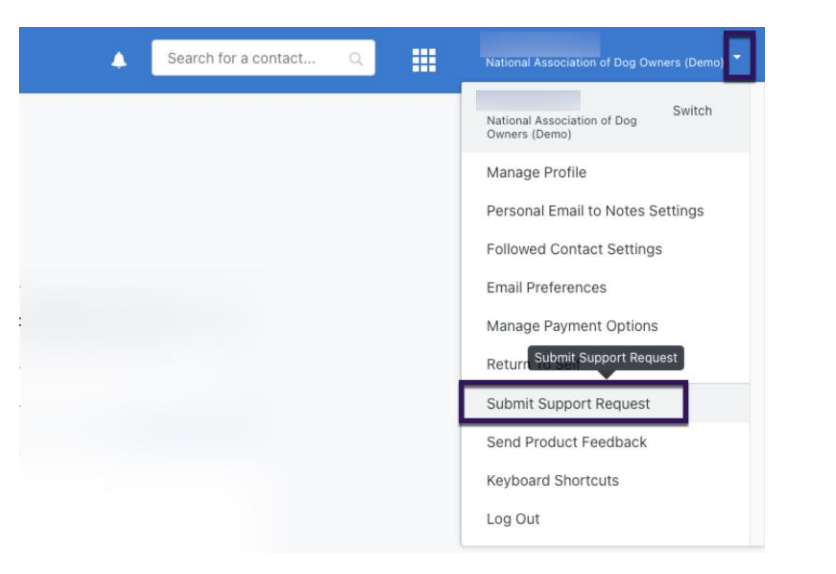

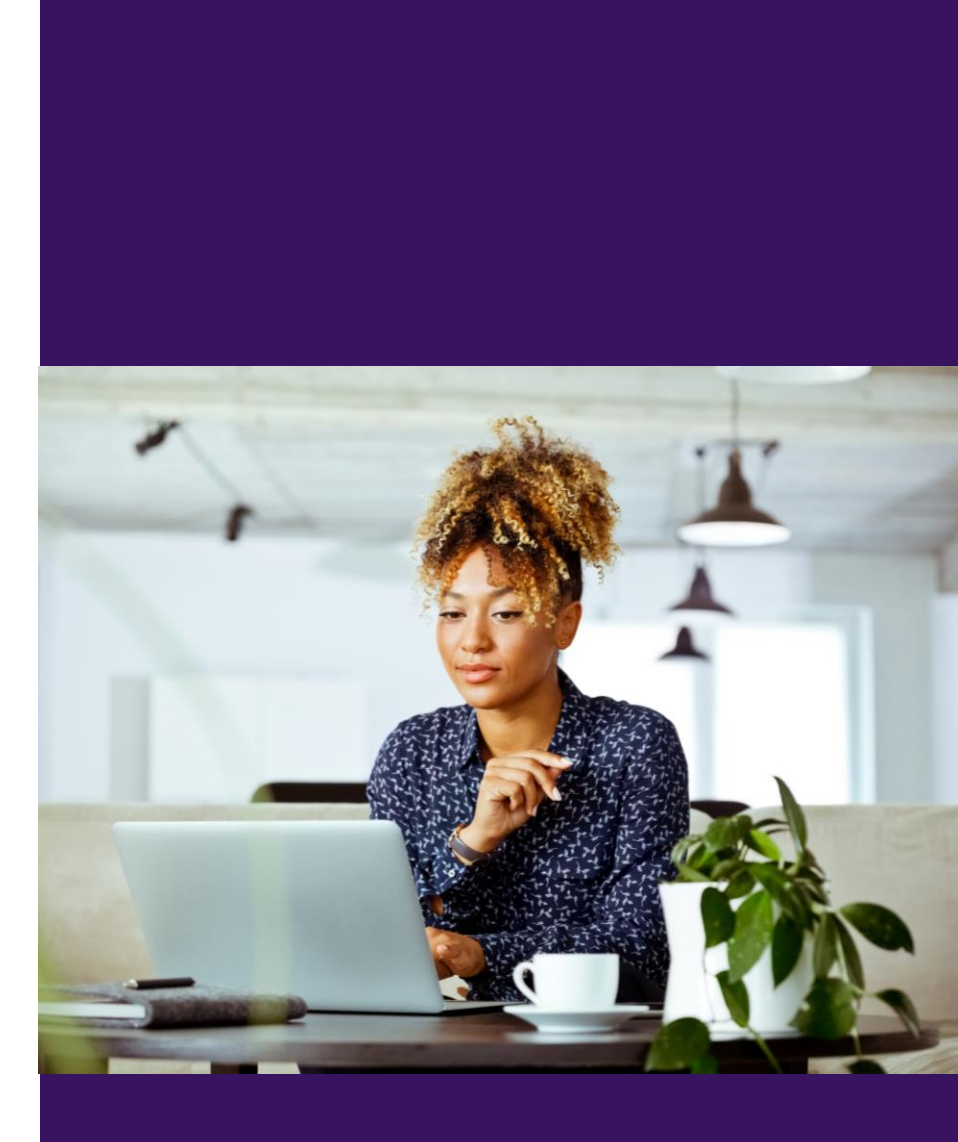

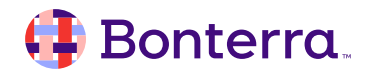

Q & A

- Ask questions about functionality covered in this training
- Ask real-life application questions
- Or sign off and we will see you in the next training!

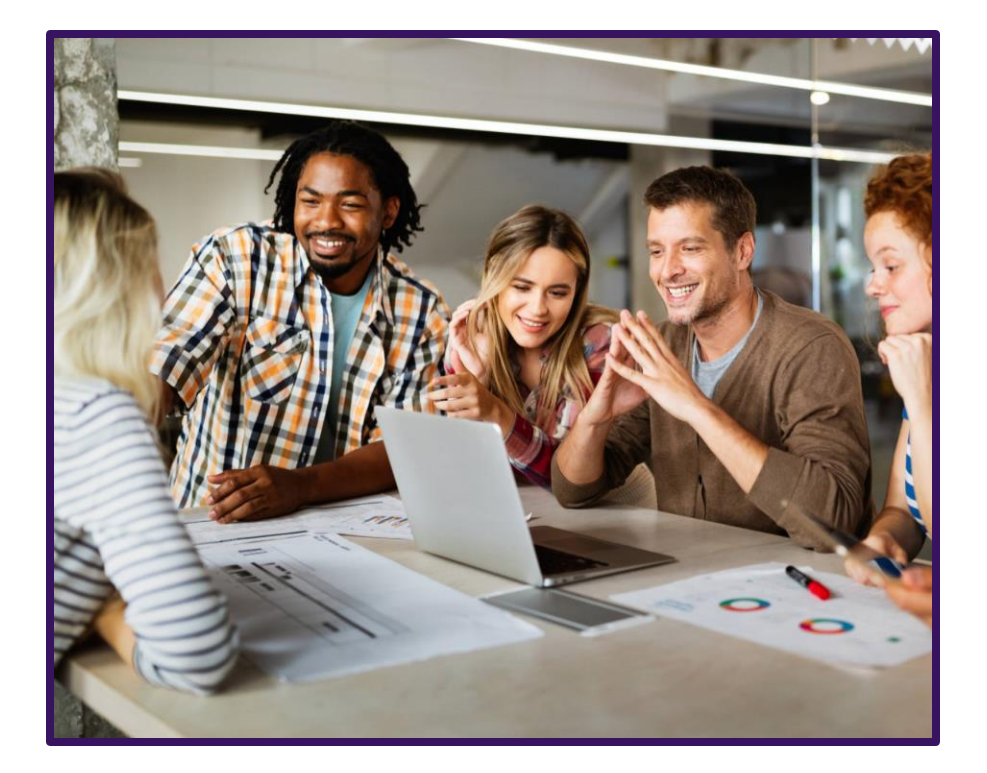

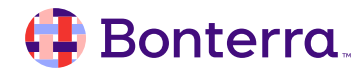

### Thank you for attending!

We hope to see you in future trainings.

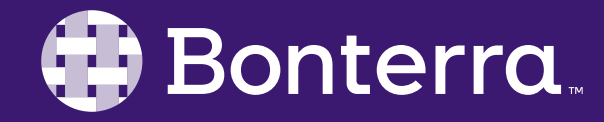